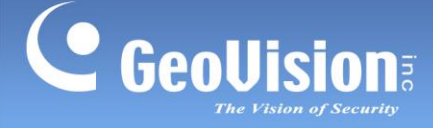

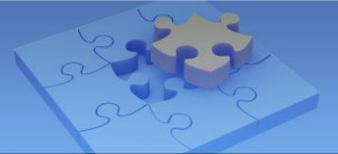

# How to Upgrade GV-VMS

Article ID: GV1-19-09-23 Release Date: 9/23/2019

## **Applied to**

GV-VMS

### Summary

Starting from V16.10.3.0, GeoVision has greatly improved the upgrade procedures of GV-VMS system. But no matter which version you are using, before system upgrade, ensure you have a backup of system settings and log files, so you can restore the system if something goes wrong during or after the upgrade.

The article includes the following contents:

| 1.    | For   | users of GV-VMS V16.10.3.0 and later                  | 2 |
|-------|-------|-------------------------------------------------------|---|
|       | 1-1   | Backing up the Current System Settings and System Log | 2 |
|       | 1-2   | Upgrading GV-VMS to the Latest Version                | 2 |
| 2.    | For   | users of GV-VMS versions earlier than V16.10.3.0      | 3 |
|       | 2-1   | Backing up the Current System Settings and System Log | 3 |
|       | 2-2.  | Upgrading GV-VMS to the Latest Version                | 4 |
| Troub | lesho | ooting Tips                                           | 6 |

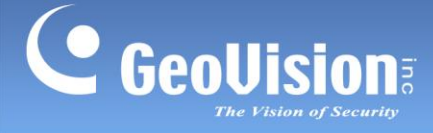

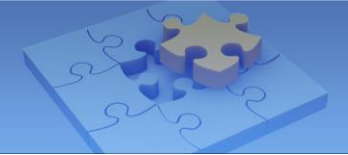

## 1. For users of GV-VMS V16.10.3.0 and later

### 1-1 Backing up the Current System Settings and Log

- 1. Run Fast Backup & Restore Main System from the Start menu.
- 2. Click Backup GV-VMS Settings or Restore Defaults, and select Backup Current System.

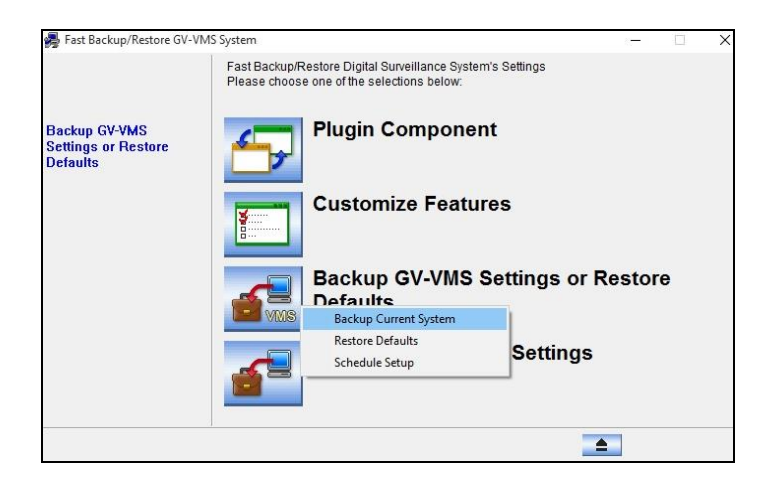

3. Select the items you want to back up and click the **Next Step** button **back** up your system settings.

### **1-2 Upgrading GV-VMS to the Latest Version**

Download the latest version of GV-VMS from GeoVision's <u>website</u>, and run *Setup.exe* from the unzipped folder. The InstallShield Wizard will guide you through the upgrade process.

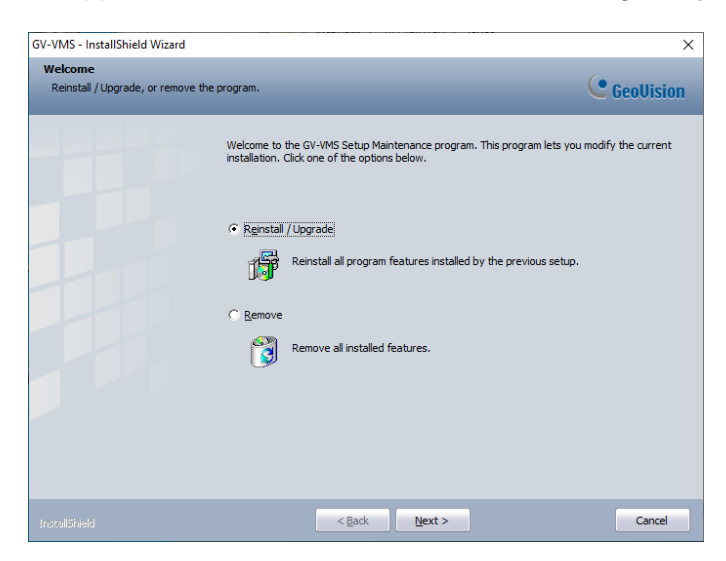

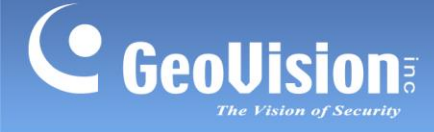

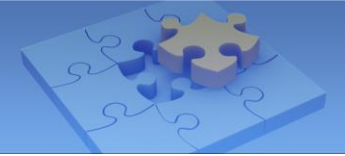

## 2. For users of GV-VMS versions earlier than V16.10.3.0

### 2-1 Backing up the Current System Settings and Log

- 1. Run Fast Backup & Restore Main System from the Start menu.
- 2. Click Backup GV-VMS Settings or Restore Defaults, and select Backup Current System.

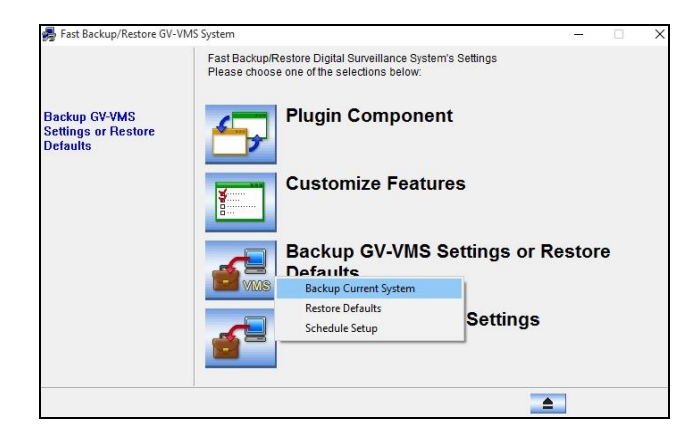

3. Select the items you want to back up and click the **Next Step** button **back** up your system settings.

|                                                  | Fast Backup/Restore Digital Surveillance System's Settings<br>Please choose one of the selections below. |
|--------------------------------------------------|----------------------------------------------------------------------------------------------------|
| Backup GV-VMS<br>Settings or Restore<br>Defaults | ☐ Password<br>☐ General<br>☐ Schedule<br>☐ Vietwork<br>☐ Error Log                                       |
|                                                  | → ▲ ▲                                                                                                    |

 If upgrading from V14.10 and V14.10.1.0, manually create a backup copy of your system log and recording data. By default, the files are stored at: C:\GV-VMS\Database and C:\GV-VMS\CameraDBs.

| File Home Shar | e View    |                   |            |
|----------------|-----------|-------------------|------------|
| ← → ∽ ↑ 🚺 C:\/ | GV-VMS    |                   |            |
| 📌 Quick access | Name      | Date modified     | Туре       |
| Car Drive      | арр       | 1/4/2016 1:35 PM  | File folde |
| CheDrive       | CameraDBs | 1/4/2016 2:50 PM  | File folde |
| 🛄 This PC      | CommRes   | 1/4/2016 1:35 PM  | File folde |
|                | Data      | 1/4/2016 1:46 PM  | File folde |
| P Network      | Database  | 1/5/2016 11:40 AM | File folde |
|                | DDNS      | 1/4/2016 1:35 PM  | File folde |

Note: For upgrading from V15.10.1.0, skip Step 4.

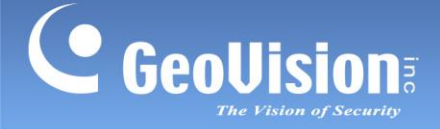

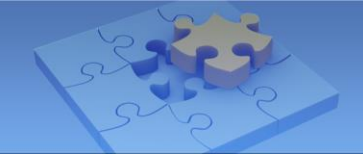

## 2-2. Upgrading GV-VMS to the Latest Version

- 1. Click the **Start** button, click **Control Panel**, and click **Uninstall a Program** under Programs.
- 2. In the list of currently installed programs, select **GV-VMS**, and click **Uninstall/Change**.

|                                |                             |                                                                                              |                    |                                     |                |             | x |
|--------------------------------|-----------------------------|----------------------------------------------------------------------------------------------|--------------------|-------------------------------------|----------------|-------------|---|
| C                              | 🔾 🗢 🔂 🗸 💽 🗸 🕞               | Programs    Programs and Feature                                                             | res 👻 🗸            | Search P.                           | rograms and Fe | atures      | ٩ |
|                                | Control Panel Home          | Uninstall or change a p                                                                      | program            |                                     |                | - ·         |   |
|                                | Turn Windows features on or | To uninstall a program, select it from the list and then click Uninstall, Change, or Repair. |                    |                                     |                |             |   |
| off Organize  Uninstall/Change |                             |                                                                                              |                    | •                                   | 0              |             |   |
|                                |                             | Name                                                                                         | Publisher          | Installed On                        | Size           | Version     | • |
|                                |                             | <ul> <li>LockDownApp</li> <li>Java 7 Update 60</li> <li>GV-WebReport</li> </ul>              | Oracle             | 10/3/2014<br>6/18/2014<br>9/10/2014 | 118 MB         | 7.0.600     |   |
|                                |                             | GV-VMS                                                                                       | GeoVision          | 11/19/2014                          |                | 14.10.0.0   |   |
|                                |                             | 💿 Google Chrome                                                                              | Google Inc.        | 8/19/2014                           |                | 38.0.2125.1 |   |
|                                |                             | E GeoVision-Access Control A                                                                 | GeoVision          | 7/30/2014                           |                | V4.0.0.0    | Ŧ |
|                                |                             | GeoVision Product                                                                            | version: 14.10.0.0 |                                     |                |             |   |

3. When you are prompted to confirm the program and the shared componets removal, click **OK**.

| Confirm Uninstall                                                                                                    | × |
|----------------------------------------------------------------------------------------------------|---|
| Do you want to remove GV-VMS from your computer ?                                                                           |   |
| OK Cancel                                                                                                    |   |
| Confirm Uninstall                                                                                                    | × |
| Do you want to remove the shared components? If you remove them, other GeoVision applications may no longer work correctly. |   |
| OK Cance                                                                                                    | 1 |

When the above uninstallation process is complete, you can proceed to the next step and install the latest version of GV-VMS.

4. Download **GV-VMS** from GeoVision's website and reinstall it on your computer:

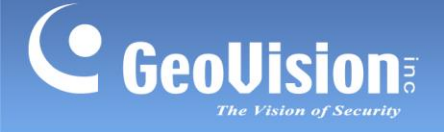

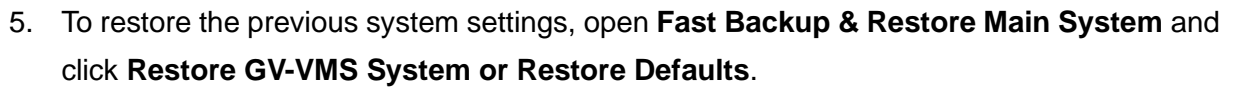

| <b>8</b>                                        | Fast Backup/Restore GV-VMS System                                                                                                    |
|-------------------------------------------------|----------------------------------------------------------------------------------------------------|
| Restore GV-VMS<br>System or Restore<br>Defaults | Fast Backup/Restore Digital Surveillance System's Settings         Please choose one of the selections below:         Restore GV-VMS System or Restore Defaults         Restore Remote AP |
|                                                 | <b></b>                                                                                                    |

 Select the items you would like to retain from the previous version and click the Next Step button button to restore your previous settings.

| 뤍 Fast Backup/Restore MultiCa      | am System                                                                                                    | _20     | × |
|------------------------------------|----------------------------------------------------------------------------------------------------|---------|---|
| User's<br>Administrative<br>Rights | Fast Backup/Restore Digital Surveillance System's Settings         Please choose one of the selections below:         Image: Comparison of the selection of the selection of the s |         |   |
|                                    | → ★                                                                                                    | <b></b> |   |

7. Copy your previously saved system log and recording data, and paste them back to your GV-VMS's default folder at: C:\GV-VMS\Database and C:\GV-VMS\CameraDBs.

**Note:** When running the latest version of GV-VMS for the first time, skip the process of repairing log since manual backup and restoration are done.

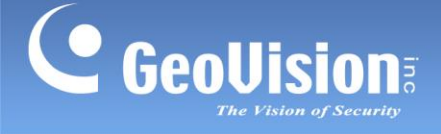

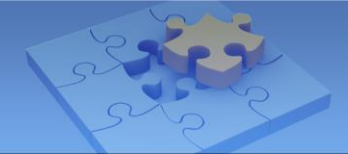

## **Troubleshooting Tips**

#### Symptom

When you launch the VMS installer during the installation of GV-VMS, the installation fails and you may receive the following error message:

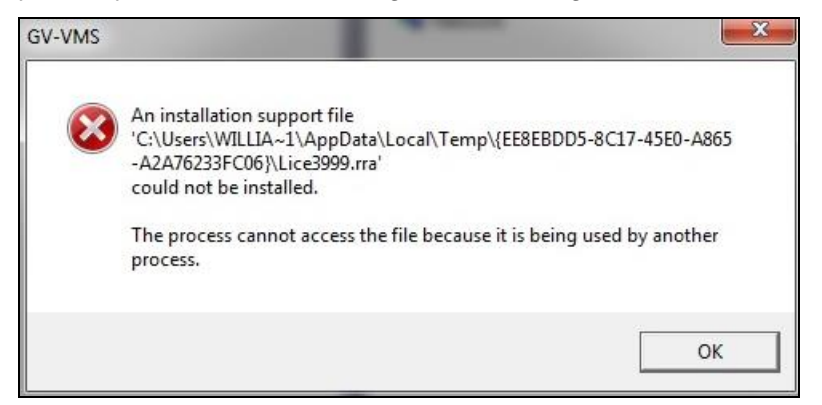

#### **Solution**

To resolve the issue, follow the steps below to manually delete the temporary files and reinstall the latest version of GV-VMS.

The temporary files are hidden system files. Before deleting the folder, you must make the hidden files enabled.

1. Click **Tools** and select **Folder options**.

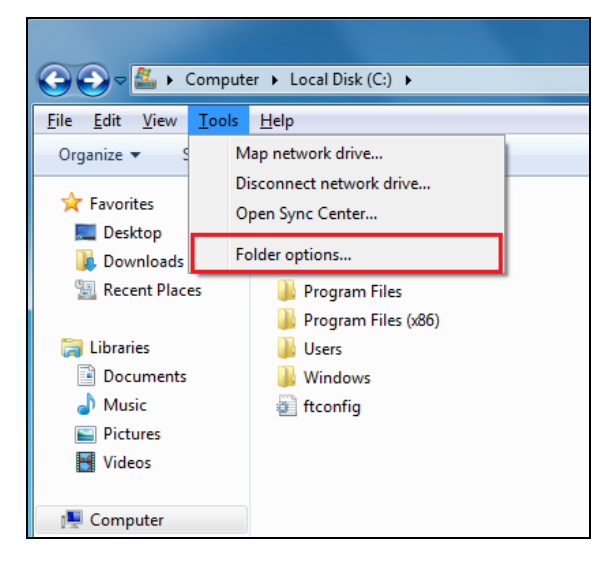

6

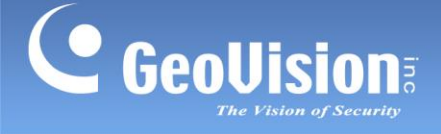

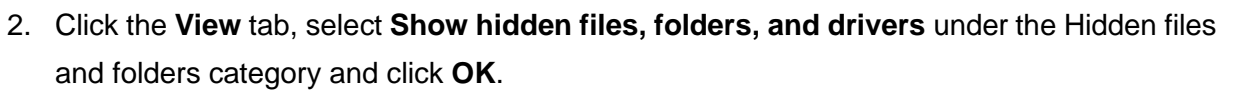

| Folder Options                                                                                                    |  |  |  |
|----------------------------------------------------------------------------------------------------|--|--|--|
| General View Search                                                                                                  |  |  |  |
| - Folder views                                                                                                    |  |  |  |
| You can apply the view (such as Details or Icons) that<br>you are using for this folder to all folders of this type. |  |  |  |
|                                                                                                    |  |  |  |
| Advanced settings:                                                                                                   |  |  |  |
| Jest Files and Folders                                                                                               |  |  |  |
| Always show icons, never thumbnails                                                                                  |  |  |  |
| Always show menus                                                                                                    |  |  |  |
| <ul> <li>Usplay file icon on thumbnails</li> <li>Display file circle size information in folderation</li> </ul>      |  |  |  |
| Display file size information in folder tips                                                                         |  |  |  |
| Display the full path in the title bar (Classic theme only)                                                          |  |  |  |
| Don't show bidden files folders or drives                                                                            |  |  |  |
| Show hidden files folders and drives                                                                                 |  |  |  |
| Hide empty drives in the Computer folder                                                                             |  |  |  |
| Hide extensions for known file types                                                                                 |  |  |  |
| Hide protected operating system files (Recommended)                                                                  |  |  |  |
|                                                                                                    |  |  |  |
| Restore Defaults                                                                                                    |  |  |  |
| OK Cancel Apply                                                                                                    |  |  |  |

3. Locate the temporary files. They should be stored at

#### C:\Users\Default\AppData\Local\Temp\{EE8EBDD5-8C17-45E0-A865-A2A76233FC06}

#### C:\Program Files (x86)\InstallShield Installation Information\{EE8EBDD5-8C17-45E0-A865-A2A76233FC06}

4. Delete the temporary files.

Once the temporary files are deleted, you can reinstall the latest version of GV-VMS.